# Newborn Services - NEO -Nitric Oxide Ordering and Administration

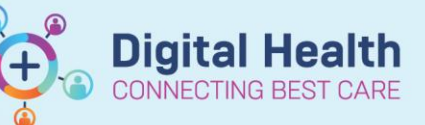

Digital Health Quick Reference Guide

#### This Quick Reference Guide will explain how to:

Order and document the administration of Nitric Oxide within the Newborn Services space

### **Definitions:**

**Orderset** – A group of related requests to address a common clinical scenario. In other health services this may be referred to as a "Powerplan" or "Care Set."

### **Ordering Nitric Oxide**

- Nitric Oxide is ordered via the NEO Respiratory Support orderset This can be accessed through: Ordersets and Referrats
  - a. Neonatology Quick Orders mPage
  - b. Orders and Referrals page

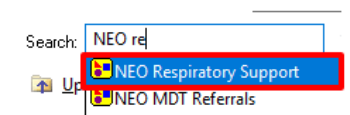

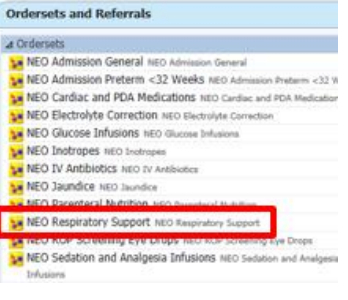

2. Select the orderset, select the nitric oxide order and review all required fields

| 6      | Component                                       | St D | Details                                                                                                    |
|--------|-------------------------------------------------|------|----------------------------------------------------------------------------------------------------|
| NEO Re | spiratory Support (Initiated Pending)           |      |                                                                                                    |
|        | NEO Respiratory Support                         |      |                                                                                                    |
|        | PATIENT CARE                                    |      |                                                                                                    |
|        | Optimize State (Section)                        |      |                                                                                                    |
|        | Ventilator Settings Conventional NICU           | -    | Select an order sentence                                                                                                    |
|        | Ventilator Settings HFOV NICU                   | •    | Select an order sentence                                                                                                    |
|        | Ventilator Settings Transport NICU              |      | T/N                                                                                                    |
|        | Non-Invasive Ventilation                        |      |                                                                                                    |
|        | Non-invasive Respiratory Support NICU           | •    | Select an order sentence                                                                                                    |
|        | Oxygen (O2) Therapy 100% Low Flow -<br>Neonate  |      | T <sub>2</sub> N                                                                                                    |
|        | MEDICATIONS                                     |      |                                                                                                    |
|        | 🔏 Nitric Oxide                                  |      |                                                                                                    |
| 4      | 💮 nitric axide                                  | -    | 10 ppm, Inhalation, Gas, See Instructions, Indication: Pulmonary Hypertension (for Neonates),<br>***Check gas carefully*** See Wiew for documentation. Titrate as per protocol |
|        | (9 Caffeine                                     |      |                                                                                                    |
|        | 🐣 Loading Dose (IV)                             |      |                                                                                                    |
| □ 船    | 🦪 caffeine (caffeine citrate IV infusion - NEO) |      | 20 mg/kg, IV Infusion, Vial, ONCE only, Indication: Loading dose                                                                                                    |
|        | A Maintenance Dose (IV)                         |      |                                                                                                    |

3. Click 'Orders For Signature' and then 'Sign'

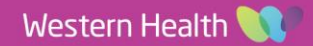

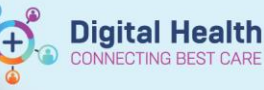

4. Refresh the screen and check the Medication Administration Record (MAR)

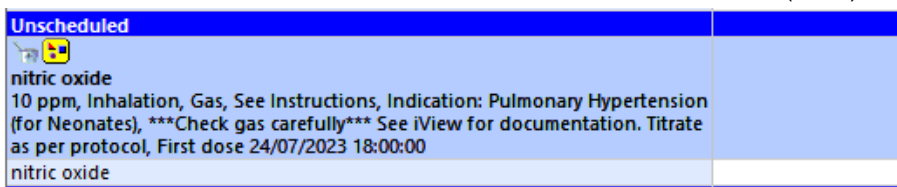

## **Documenting Nitrous Oxide Administration**

Important – All Nitric Oxide administration is to be documented from Interactive View. Do not action administration from the Medication Administration Wizard.

 Review Nitric Oxide order from the MAR and note that documentation is completed from Interactive View (iView) Unscheduled initric oxide 10 ppm, Inhalation, Gas, See Instructions, Indication: Pulmonary Hypertension (for Neonates), \*\*\*Check gas carefully\*\*\* See iView for documentation as per protocol, First dose 24/07/2023 18:00:00 nitric oxide

- 2. Navigate to Interactive View and Fluid Balance page
- 3. Select the NICU Respiratory Support band and the Nitric Oxide section

|   | XICU Respiratory Support     |
|---|------------------------------|
|   | Ventilation                  |
|   | Nitric Oxide                 |
| 1 | Artificial Airway Management |
|   | Oxygenation Results          |

4. Document Nitric Oxide administration from the Nitric Oxide section

| in 18<br>₹ 17                 |     | 24/07/2023 |
|-------------------------------|-----|------------|
| ⊿ Nitric Oxide                |     |            |
| Inhaled Nitric Oxide Activity |     |            |
| Inhaled Nitric Oxide Set      | ppm |            |
| Inhaled Nitric Oxide Measured | ppm |            |
| Nitrogen Dioxide Measured     | ppm |            |
| MetHb%, Reviewed              |     |            |

5. Click the green tick 🖌 to sign off your documentation